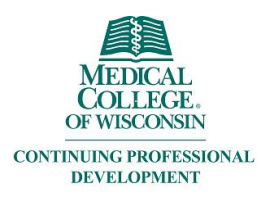

## **Claiming Credit**

Log in to EthosCE: <a href="https://ocpe.mcw.edu/">https://ocpe.mcw.edu/</a>

|               | 🚨 Login 🏾 📜 |
|---------------|-------------|
| Find a course | Q           |
| Find a course | Q           |

Click the appropriate "LOGIN" button to login.

## Log in / Create account

Please select an account type.

If you are unsure if you already have an account, please call (414) 955-4900.

MCW login supports current Faculty and Staff. Former MCW Faculty and Staff should contact the MCW Office of Continuing Education & Professional Education at (414) 955-4900 or at cme@mcw.edu to have login credential reset.

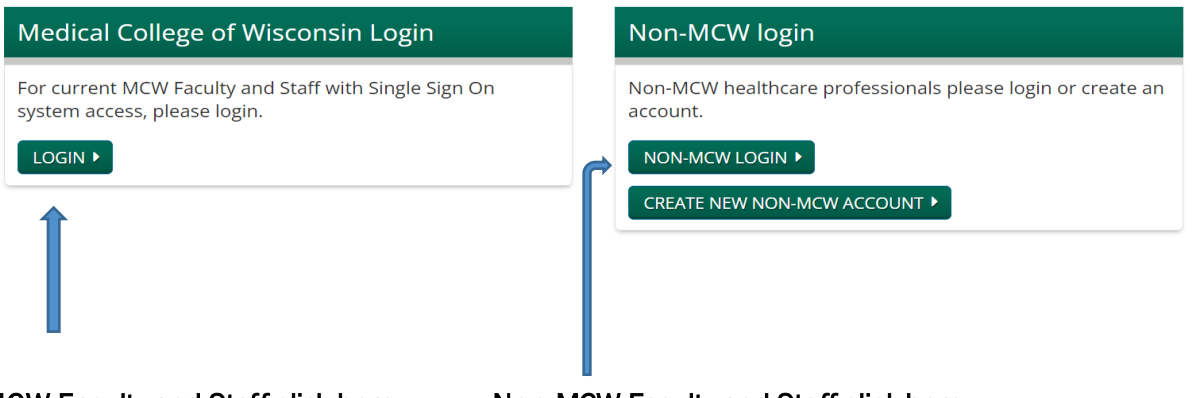

MCW Faculty and Staff click here

Non-MCW Faculty and Staff click here

On the right side of your screen, click "My past courses to claim credit"

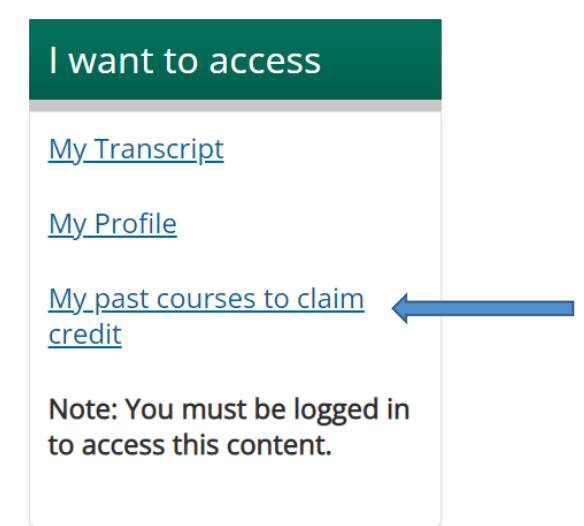

Select the desired course/session to claim credit

## **Pending Activities**

| VIEW                                                                     | EDIT | ASSIGN CREDITS | BOOKMARKS | COURSE CREDIT LO                | G DELETED CREDIT                                            | MY ACTIVITIES |          |  |  |
|--------------------------------------------------------------------------|------|----------------|-----------|---------------------------------|-------------------------------------------------------------|---------------|----------|--|--|
| ORDERS ROLES REVISIONS                                                   |      |                |           |                                 |                                                             |               |          |  |  |
| Transcript Pending activities Session credit External credits            |      |                |           |                                 |                                                             |               |          |  |  |
|                                                                          |      |                |           |                                 |                                                             |               |          |  |  |
| <u>Title</u>                                                             |      |                | <b>↓</b>  | <u>Status</u>                   |                                                             | Enrolled date |          |  |  |
| Radiology Peer Learning Conference 2022 - Nuclear Medicine - Q4,<br>FY22 |      |                |           | licine - Q4, Attenda<br>require | Attendance confirmation Tue, 07/26/2022 - Tue, 07/26/2022 - |               | - 7:50am |  |  |
| Radiology Peer Learning Conference 2022-MSK/Chest/ER Q4, FY22            |      |                |           | R Q4, FY22 Comple               | Complete Quiz Thu, 06/16/2022 - 9:3                         |               | - 9:34am |  |  |
| Radiology Peer Learning Conference 2022-MSK/Chest-Q3, FY22               |      |                |           | 3, FY22 Attenda<br>require      | Attendance confirmation<br>required Thu, 04/07/2022 - 9:45  |               | - 9:45am |  |  |

Course progress will display the required steps to claim credit, once all steps are complete the object will award the appropriate credit.

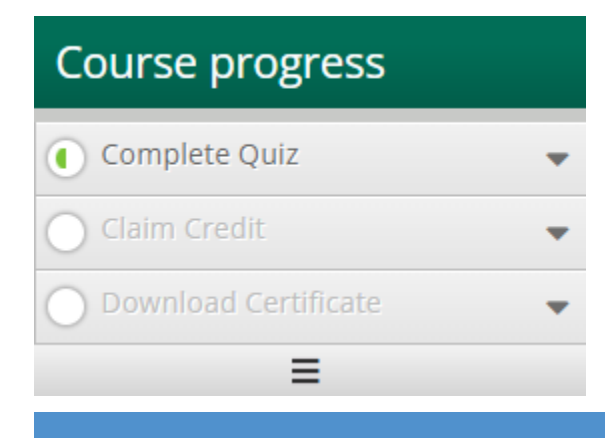